# SUPPLIER PORTAL QUICK REFERENCE GUIDE

# SUPPLYING AND MANAGING CATALOGUES

For Suppliers with Existing Catalogues

# WHAT'S COVERED IN THIS GUIDE?

- Creating a Catalogue
- Editing a Draft Catalogue
- Adding an Item to an Existing Catalogue
- Viewing and Managing Catalogues
- Catalogue Tables
- Where do I go if I need help?

If you don't already have a Catalogue with G8, and you would like to explore this, please contact the Procurement Team at themarketplacesuppliers@g8education.edu.au

# **CREATING A CATALOGUE**

- 1. Click 'Catalogues' in the top blue menu bar. This will open the Catalogues page.
- 2. Check to make sure G8 Education is displaying as your Selected Customer in the top right corner.
- 3. Click the 'Create' button.
- 4. Fill in the fields presented on the catalogue template. Select AUD as the currency.
- 5. Click 'Load from File'.
- 6. Click 'Choose File' and select your excel spreadsheet csv catalogue file.
- 7. Click 'Start Upload'.
- The screen will display Verify Data (up to the first 6 items).
- 9. Click Finish Upload if ok to proceed (or cancel if data needs to be edited).
- 10. The screen will display Loading items.
- 11. The screen will display Upload completed.
- 12. Click Done.
- 13. You'll be able to view the items included in the Catalogue in the table.
- 14. You'll be able to edit items or delete items individually (as required) using either the 'Action' icons, or by clicking on the item name (blue link).
- 15. From this page, you'll be able to see that new catalogue items have been added.
- 16. Select 'Submit for Approval'.
- 17. A message confirming submission will display on your screen.

#### NOTE

Items included in a Catalogue that are no longer available to G8 Education should be deleted before submitting the catalogue for approval. If the csv file arrives incomplete, G8 Education will let you know and will ask you to review and resubmit the file. Once a Catalogue (or item) is accepted and published, it cannot be deleted, only deactivated.

You can export the tables of included and offered items in CSV or Excel format. You can filter the tables by columns, use the search bar to filter with a search term, or click on the View drop-down list to perform advanced filtering.

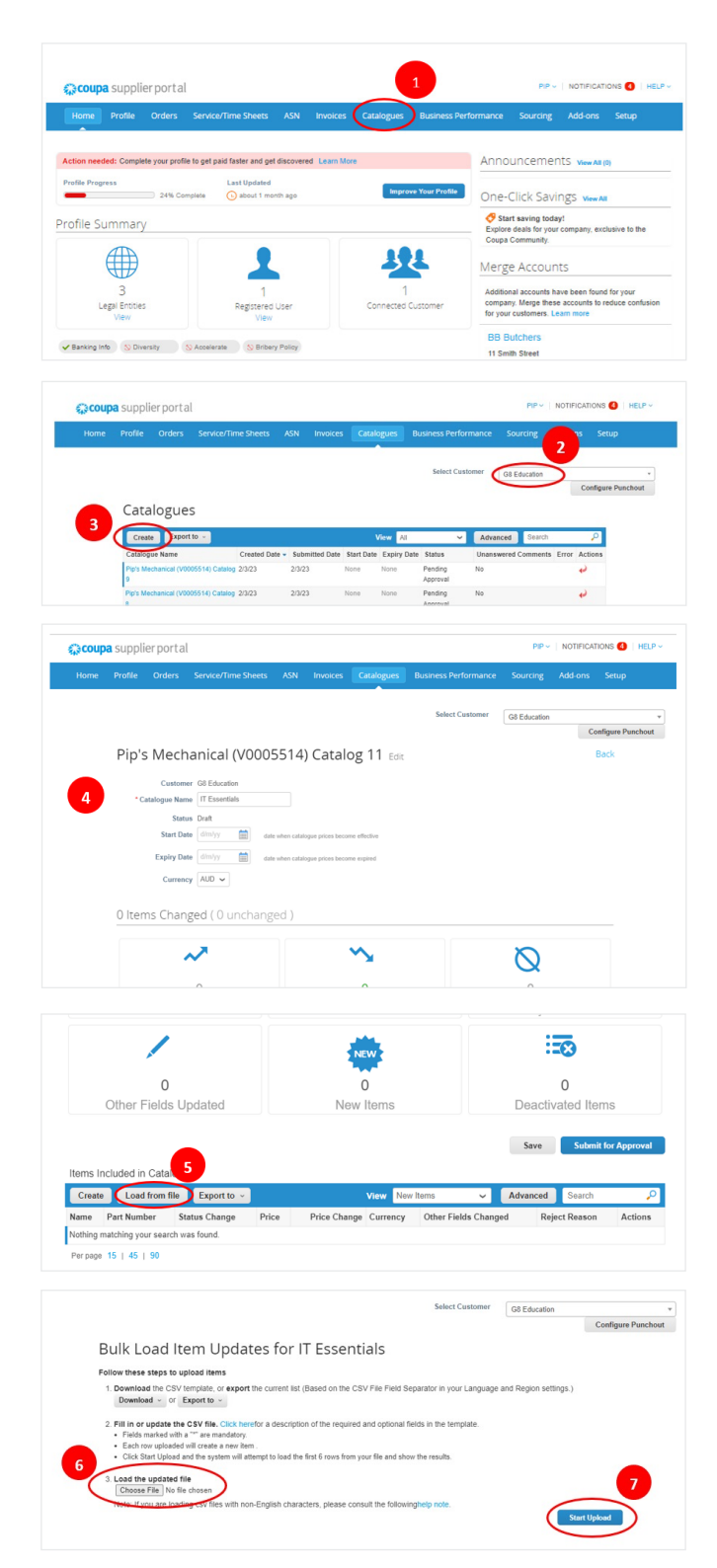

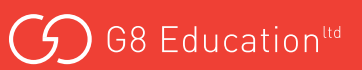

| coupa sup  | pplier port al                                               |                                                                                                    | PIP -   NOTIFICATIONS 🌒   HELP -                                                        |                                                    |                        |                 |                          | Select Customer            | G8 Education Configure P         |
|------------|--------------------------------------------------------------|----------------------------------------------------------------------------------------------------|-----------------------------------------------------------------------------------------|----------------------------------------------------|------------------------|-----------------|--------------------------|----------------------------|----------------------------------|
| lome Profi | file Orders Sen                                              | vice/Time Sheets ASN Invoices Catalogues Business Performan                                                                                                    | ce Sourcing Add-ons Setup                                                               | 11 Upload com                                      | pleted su              | ccessfu         | ılly                     |                            |                                  |
|            |                                                              | Select Customer                                                                                                    | G8 Education * Configure Punchout                                                       | Upload completed succ                              | cessfully. 8 rows proc | essed, creating | g 8 new rows and updatin | g 0 rows.                  | Done 12                          |
| Ve         | erify Data                                                   |                                                                                                    | i.                                                                                      |                                                    |                        |                 |                          |                            |                                  |
| 1          | The first rows of your uploa<br>After reviewing the results, | ad have been loaded. All changes or additions are highlighted in orange.<br>click Finish Upload to continue the upload or Cancel to stop the upload and discard any chan | ges.                                                                                    | Items Included in Catalogue                        |                        |                 |                          |                            |                                  |
| 1          | The CSV Field Separator i                                    | is the Comma (.) character. You can change it in the Language and Region Settings.<br>Brow 1                                                                             | Row 2                                                                                   | Create Load from file                              | Export to ~            |                 | View                     | Vew Items Vew              | Ivanced Search                   |
|            |                                                              | New                                                                                                    | New                                                                                     |                                                    |                        |                 |                          |                            |                                  |
|            | Supplier Part Num*                                           | E-TABLE-G                                                                                                    | E-TABLE-R                                                                               | Name                                               | Part Numbe             | Status Cha      | inge Price Price (       | hange Currency Other Field | Is Changed Reject Reason Actions |
|            | Supplier Aux Part Num                                        |                                                                                                    |                                                                                         | Interactive Touch Table Green 32"                  | E-TABLE-G              | New             | 4,748.00                 | AUD                        | /0                               |
|            | Name*                                                        | Interactive Touch Table Green 32"<br>E.Euri Interactive Touch Table GREEN Inclusions: Cord Safety Cover, \$100 Goode                                                     | Interactive Touch Table Red 32"<br>E-Euro Interactive Touch Table RED Inclusions: Conf. | 13 Interactive Touch Table Red 32"                 | E-TABLE-R              | New             | 4,748.00                 | AUD                        | /8                               |
|            |                                                              | Play Voucher, 3 Years Warranty, Android 5.1 Lollipop with Dual Screen Capability, 3M                                                                                     | Voucher, 3 Years Warranty, Android 5.1 Lollipop with                                    | Interactive Touch Table Blue 32*                   | E-TABLE-B              | New             | 4.748.00                 | AUD                        | 10                               |
|            |                                                              | Power Extension Cable, Delivery, Installation & Training                                                                                                    | Power Extension Cable, Delivery, Installation & Train                                   | 65" MacDanal and and and a state                   | 55 Jan 8 -             | hlaur           | 4 000 00                 | AUD                        | 10                               |
| 8          | Price*                                                       | 4,748                                                                                                    | 4,748                                                                                   | 55 NeoManer on Laynat Height<br>Adjustable Trolley | 55-Laynat              | INGW            | 4,433.00                 | AUD                        | /0                               |
|            | Currency*<br>UOM code*                                       | FA                                                                                                    | FA                                                                                      | Colucione Honey                                    | FF 11. 4. 1            |                 | 1.115.00                 |                            |                                  |
|            | active"                                                      | Yes                                                                                                    | Yes                                                                                     | 55" NeoPanel on Vertical Height                    | 55-Vertical            | New             | 4,145.00                 | AUD                        | 10                               |
|            | Item Classification Name                                     |                                                                                                    |                                                                                         | Adjustable Trolley                                 |                        |                 |                          |                            |                                  |
|            | UN\$P\$C Code                                                |                                                                                                    |                                                                                         | 65" NeoPanel on Layflat Height                     | 65-Layflat             | New             | 6,234.00                 | AUD                        | ×0                               |
|            | Lead Time                                                    |                                                                                                    |                                                                                         | Adjustable Trolley                                 |                        |                 |                          |                            |                                  |
|            | Manufacturer<br>Minimum Onter Outputity                      |                                                                                                    |                                                                                         | 65" NeoPanel on Vertical Height                    | 65-Vertical            | New             | 5,187.00                 | AUD                        | /0                               |
|            | Order Increment                                              |                                                                                                    |                                                                                         | Adjustable Trolley                                 |                        |                 |                          |                            |                                  |
|            | Contract Number                                              |                                                                                                    |                                                                                         | Top 30 Early Learning APPS                         | Pre-Install            | New             | 0.00                     | AUD                        | / 3                              |
|            | Contract Term                                                |                                                                                                    |                                                                                         | December 15 1 45 1 00                              |                        |                 |                          |                            |                                  |
|            | Pack Weight UOM                                              |                                                                                                    |                                                                                         | 8 Items Changed ( 0 un                             | changed                |                 |                          |                            |                                  |
|            | Net Weight                                                   |                                                                                                    |                                                                                         |                                                    |                        |                 |                          |                            |                                  |
|            | Net Weight UOM                                               |                                                                                                    |                                                                                         |                                                    |                        |                 |                          |                            |                                  |
|            | Receive Catch Weight<br>Item Number                          |                                                                                                    | 9                                                                                       | ~                                                  |                        |                 | ~                        |                            | Ø                                |
|            |                                                              | C                                                                                                    | Finish Upload Cancel                                                                    | 0<br>Price Increase                                |                        |                 | 0<br>Price Decrease      |                            | 0<br>Rejected Itoms              |
|            |                                                              |                                                                                                    |                                                                                         |                                                    |                        | 15              |                          |                            |                                  |
|            |                                                              |                                                                                                    |                                                                                         |                                                    |                        |                 | NEW                      |                            |                                  |
|            |                                                              | Select Custom                                                                                                    | G8 Education * Configure Punchout                                                       | Other Fields Update                                | d                      | $\langle$       | 8<br>New Items           |                            | Deactivated Items                |
| Lo         | ading items                                                  | 5                                                                                                    |                                                                                         |                                                    |                        |                 | $\smile$                 |                            | Save Submit for Approv           |
|            | Filename: Sma<br>Status: Loa                                 | artech_Offering_v3.1_Full_Catalogue csv                                                                                                    |                                                                                         |                                                    |                        |                 |                          |                            |                                  |
|            | nows processed:<br>The                                       | CSV Field Separator is the Comma (,) character. You can change it in the Language and Re                                                                                 | igion Settings.                                                                         | Catalogues                                         |                        |                 |                          |                            |                                  |

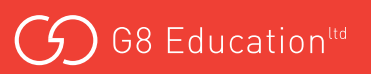

#### EDITING A DRAFT CATALOGUE:

- 1. Click Catalogues in the top blue menu bar. This will open the Catalogues page.
- 2. Click on the Catalogue Name link or the Edit (pencil) icon.
- 3. Modify the catalogue header fields if required.
- 4. Select the line item you want to modify.
- 5. Complete your changes on the individual item page and select 'Save'.
- 6. Select 'Submit for Approval'.
- 7. A message confirming the update will display on the screen.

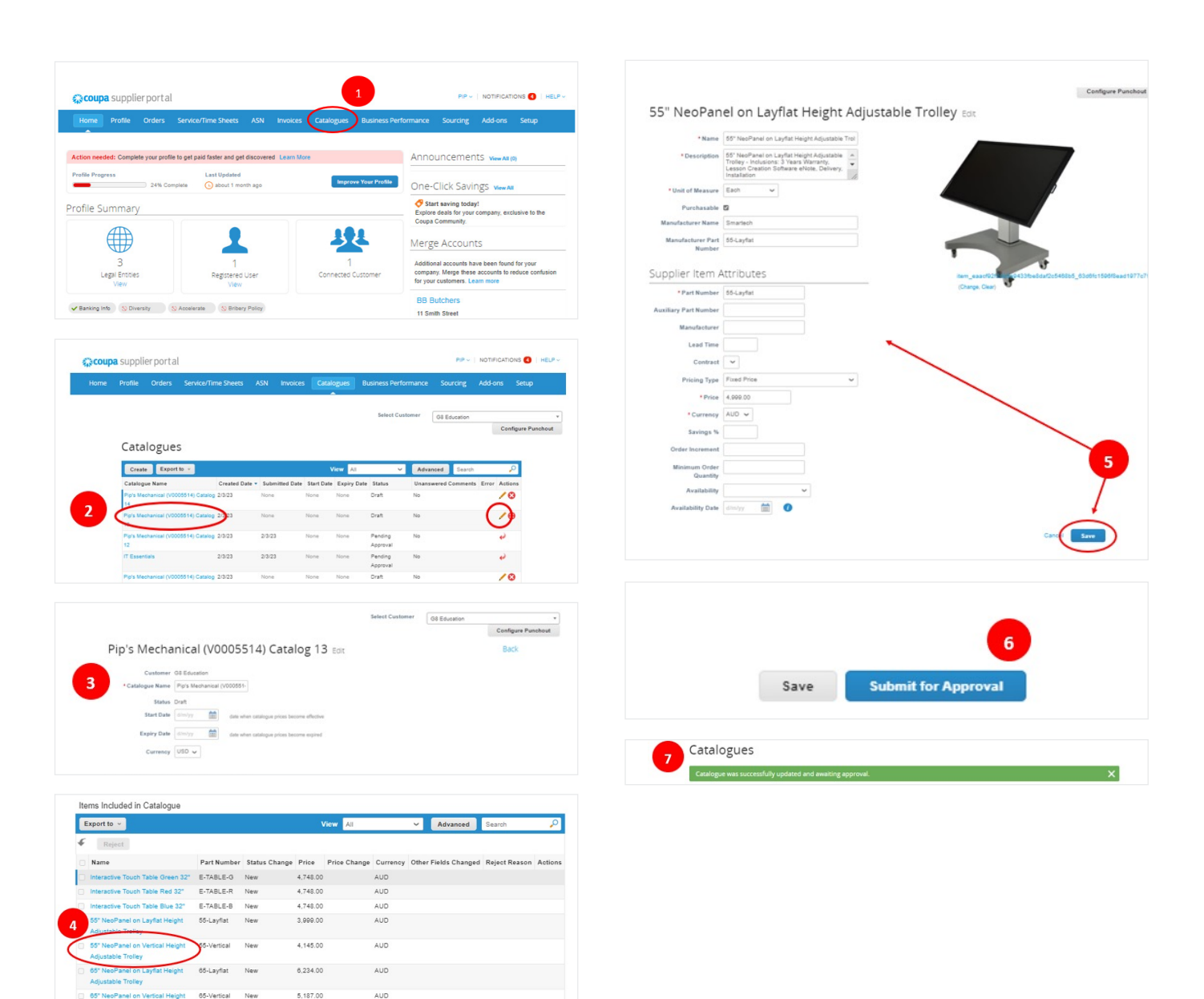

# ADDING AN ITEM TO AN EXISTING CATALOGUE

You can add items to an existing catalogue:

- 1. Select 'Catalogues'.
- 2. Select the Catalogue you wish to edit.
- 3. The items included in the Catalogue you selected will be displayed. Select 'Create' to add an item.
- 4. Enter the new catalogue item into the fields presented and select 'Save'.
- 5. A message confirming the item addition will display on the screen.

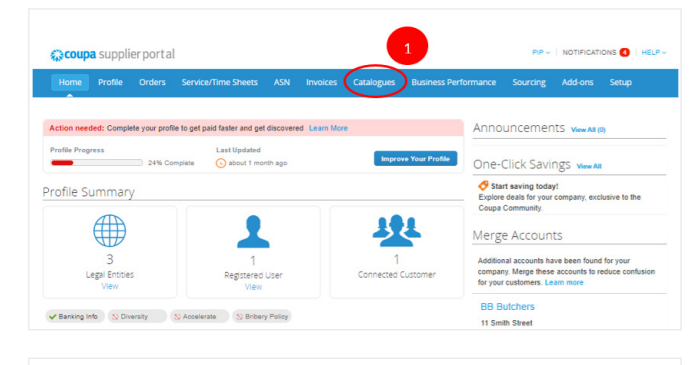

|   | Create Export to -                        |                |                |            | iew All     | Ŷ                   | Advanced Search     | P             |
|---|-------------------------------------------|----------------|----------------|------------|-------------|---------------------|---------------------|---------------|
|   | Catalogue Name                            | Created Date * | Submitted Date | Start Date | Expiry Date | Status              | Unanswered Comments | Error Actions |
|   | Pip's Mechanical (V0005514) Catalog<br>14 | 2/3/23         | None           | None       | None        | Draft               | No                  | 10            |
| 2 | Pip's Mechanical (V0005514) Catalog<br>12 | 2/23           | None           | None       | None        | Draft               | No                  | 0             |
|   | Pip's Mechanical (V0005514) Catalog<br>12 | 2/3/23         | 2/3/23         | None       | None        | Pending<br>Approval | No                  | 2             |
|   | IT Essentials                             | 2/3/23         | 2/3/23         | None       | None        | Pending<br>Approval | No                  | ~             |
|   | Pip's Mechanical (V0005514) Catalog<br>10 | 2/3/23         | None           | None       | None        | Draft               | No                  | 10            |
|   | Pip's Mechanical (V0005514) Catalog<br>9  | 2/3/23         | 2/3/23         | None       | None        | Pending<br>Approval | No                  | 4             |

| Create Load from file                                 | Export to ~ |               |          | New Iten     | 15       | ~     | Advanced         | Search        | 2       |
|-------------------------------------------------------|-------------|---------------|----------|--------------|----------|-------|------------------|---------------|---------|
| Name                                                  | Part Number | Status Change | Price    | Price Change | Currency | Other | r Fields Changed | Reject Reason | Actions |
| Interactive Touch Table Green 32*                     | E-TABLE-G   | New           | 4,748.00 |              | AUD      |       |                  |               | 10      |
| Interactive Touch Table Red 32"                       | E-TABLE-R   | New           | 4,748.00 |              | AUD      |       |                  |               | 10      |
| Interactive Touch Table Blue 32*                      | E-TABLE-B   | New           | 4,748.00 |              | AUD      |       |                  |               | 10      |
| 55" NeoPanel on Layflat Height<br>Adjustable Trolley  | 55-Layflat  | New           | 4,999.00 |              | AUD      |       |                  |               | 10      |
| 55" NeoPanel on Vertical Height<br>Adjustable Trolley | 55-Vertical | New           | 4,145.00 |              | AUD      |       |                  |               | /0      |
| 65" NeoPanel on Layflat Height<br>Adjustable Trolley  | 05-Layfiat  | New           | 6,234.00 |              | AUD      |       |                  |               | 10      |
|                                                       |             |               |          |              |          |       |                  |               |         |

| * Name                |             |                     |        |  |
|-----------------------|-------------|---------------------|--------|--|
| Description           |             | 0.                  |        |  |
| • Unit of Measure     | Each H      | Choose File No file | chosen |  |
| Purchasable           | 0           |                     |        |  |
| Manufacturer Name     |             |                     |        |  |
| Manufacturer Part     |             |                     |        |  |
| Number                |             |                     |        |  |
| Supplier Item A       | ttributes   |                     |        |  |
| Part Number           |             |                     |        |  |
| Auxiliary Part Number |             |                     |        |  |
| Manufacturer          |             |                     |        |  |
| Lead Time             |             |                     |        |  |
| Contract              |             |                     |        |  |
| Prining Type          | Fixed Price |                     |        |  |
| Price                 |             |                     |        |  |
| Currence              | AUD w       |                     |        |  |
| Savines N             |             |                     |        |  |
| Order Incompany       |             |                     |        |  |
| Misioner Order        |             |                     |        |  |
| Quantity              |             |                     |        |  |
| Availability          | ~           |                     |        |  |
| Availability Date     | dim/yy 🛗 🚺  |                     |        |  |
|                       |             |                     | ~      |  |
|                       |             |                     | Canor  |  |
|                       |             |                     |        |  |
|                       |             |                     |        |  |

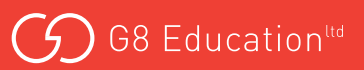

#### VIEWING AND MANAGING CATALOGUES

To view and manager your Catalogues:

- 1. Select the Catalogues tab on the main menu.
- From this page you'll be able to see the status of every catalogue, and you'll be able to select and open catalogues and take action using the edit and delete icons.

This page will show information for all the catalogues you have created for G8 Education.

You are able to Withdraw a Catalogue in Pending Approval status to edit, if needed.

The status section shows the state of the Catalogue submission: Accepted, Awaiting/Pending Approval, Draft, Error, or Rejected.

You can export the Catalogues table in CSV or Excel format.

You can filter the table by columns, use the search bar to filter with a search term, or click on the View dropdown list to perform advanced filtering.

|          | pplier port al          |             |              |                                    |            | <u> </u>    |                     |                 | NOTIFICATIONS       | HEL     |
|----------|-------------------------|-------------|--------------|------------------------------------|------------|-------------|---------------------|-----------------|---------------------|---------|
| Pro      | file Orders S           | ervice/Tin  | ne Sheets    | ASN Invoice                        | Catalo     |             | isiness Perfor      | mance Sourcin   | ig Add-ons Setu     | P       |
|          |                         |             |              |                                    |            |             | Select Custo        | G8 Educat       | Configure           | Punchou |
| C        | atalogues               | ~           |              |                                    | v          |             | v                   | Advantad        | aanta D             |         |
| 0        | atalogue Name           |             | Created Date | <ul> <li>Submitted Date</li> </ul> | Start Date | Expiry Date | Status              | Unanswered Come | nents Error Actions |         |
| 2        | p's Mechanical (V00055  | 14) Catalog | 2/3/23       | None                               | None       | None        | Draft               | No              | /0                  |         |
| Pk<br>13 | r's Mechanical (V000551 | 4) Catalog  | 2/3/23       | None                               | None       | None        | Draft               | No              | /0                  |         |
| Pi<br>12 | p's Mechanical (V000551 | 4) Catalog  | 2/3/23       | 2/3/23                             | None       | None        | Pending<br>Approval | No              | 4                   |         |
| π        | Essentials              |             | 2/3/23       | 2/3/23                             | None       | None        | Pending<br>Approval | No              | ~                   |         |
|          | p's Mechanical (V000551 | 4) Catalog  | 2/3/23       | None                               | None       | None        | Draft               | No              | /0                  |         |
| 10       |                         |             |              | 2(3)23                             | None       | None        | Pending             | No              | 4                   |         |
| 2 2 2 0  | y's Mechanical (V000551 | 4) Catalog  | 2/3/23       |                                    |            | 1           | Approval            |                 |                     |         |

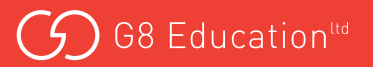

# **CATALOGUE TABLES**

Here's what the various terms being used mean:

The **Catalogues** table shows the following information for all the catalogues you created for the selected customer.

| COLUMN              | DESCRIPTION                                                                                                    |  |  |  |  |  |  |
|---------------------|----------------------------------------------------------------------------------------------------|--|--|--|--|--|--|
| Catalogue Name      | Name of the catalogue. Click on it to view the catalogue.                                                       |  |  |  |  |  |  |
| Created Date        | Date when the catalogue was created.                                                                            |  |  |  |  |  |  |
| Submitted Date      | Date when the catalogue submitted.                                                                              |  |  |  |  |  |  |
| Start Date          | Date when the catalogue becomes effective.                                                                      |  |  |  |  |  |  |
| Expiration Date     | Date when the catalogue expires.                                                                                |  |  |  |  |  |  |
| Status              | Current status of the catalogue. For more information, see the catalogue status list below.                     |  |  |  |  |  |  |
| Unanguerad Commonte | Your comments on the catalogue for your customer. Also your customer's comments that you need to respond to.    |  |  |  |  |  |  |
| Unanswered Comments | You can see all your customer's comments or add your comments for the customer when you open the catalogue.     |  |  |  |  |  |  |
|                     | Click on the icons for the following actions:                                                                   |  |  |  |  |  |  |
|                     | • 🖉 - Edit the catalogue.                                                                                       |  |  |  |  |  |  |
| Actions             | • 😣 - Delete the catalogue.                                                                                     |  |  |  |  |  |  |
|                     | You can edit only draft catalogues. You can delete catalogues in draft or awaiting/<br>pending approval status. |  |  |  |  |  |  |

| STATUS                    | DESCRIPTION                                                                                                    |
|---------------------------|----------------------------------------------------------------------------------------------------|
| Accepted                  | The catalogue has been accepted by your customer, and all the items in it are now available for purchase within Coupa. |
| Awaiting/Pending Approval | The catalogue has been received by your customer, but it has not gone through the approval chain yet.                  |
| Draft                     | The catalogue has been created, but may be missing information necessary to send it to the customer.                   |
| Error                     | Something is wrong with the catalogue. Contact your customer to get the catalogue back on track.                       |
| Rejected                  | The catalogue has been rejected. Contact your customer to find out why, and then resubmit.                             |

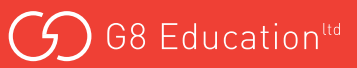

### **TROUBLESHOOTING GUIDELINES**

#### Unable to upload image URLs to Coupa from the Catalogue Bulk Loader in CSP?

- If you are getting a 403 Forbidden error while uploading image URLs, this indicates that the image URL in the upload file is not accessible.
- Image URL was unable to download image due to HTTP error 404 Not Found.

#### Loading images though a CSV bulk upload

- The downloadable CSV template has an "Image URL" column where you can specify a URL link to the image for every specific item.
- The upload will not work if the link to the web page contains additional data other than just the image itself. A URL with a direct link to an image has a .jpg or .gif extension at the end of the link.

#### What's the size of a catalogue image?

- Coupa allows any images that fit on a typical monitor (i.e. 1920 x 1080) upload as part of the catalogue file load.
- However, catalogue images shown in search results are only 64px x 64px (thumbnail size).
- The detailed item image will be shown at 300px x 450px, resizing the source image (and the aspect ratio).
- The original image is shown when you zoom into the item image.

#### Image URL field and Description

- URL link to the image on the web should be a direct link to a .jpg, .png image online- (Possible Error Message: Image url is not valid. Use a fully qualified URL).
- Make sure URL in CSV file does not contain spaces. The blank space is NOT valid for URLs and has to be encoded with %20 in its place.

#### WHERE DO I GO IF I NEED HELP?

- For technical assistance with Coupa go to: **supplier.coupa.com/help/** if you cannot find an answer there, email: **supplier@coupa.com**
- For all procurement-related enquiries, email themarketplacesuppliers@g8education.edu.au

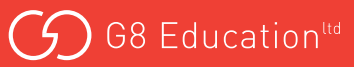